## How to create a Parent/Guardian account on CEDAR

- 1. Go to cedar.colchsfc.ac.uk/auth/account/create.
- 2. Enter the Next Of Kin email address that has been given to College. This will be the email address entered during the application process, unless changed at a later date.
- 3. Enter the Student Reference number that you should have received via email to the Next Of Kin email address, then click "Submit form".

| Create Account |                                                  |  |  |  |
|----------------|--------------------------------------------------|--|--|--|
|                | Create Parental Account                          |  |  |  |
|                | Fields marked with an asterisk (*) are required. |  |  |  |
|                | Parental Email *                                 |  |  |  |
|                | Student Reference *                              |  |  |  |
|                | Submit form                                      |  |  |  |

Screenshot of the "Create Account" screen

4. Check the entered email address inbox for a confirmation email with a link.

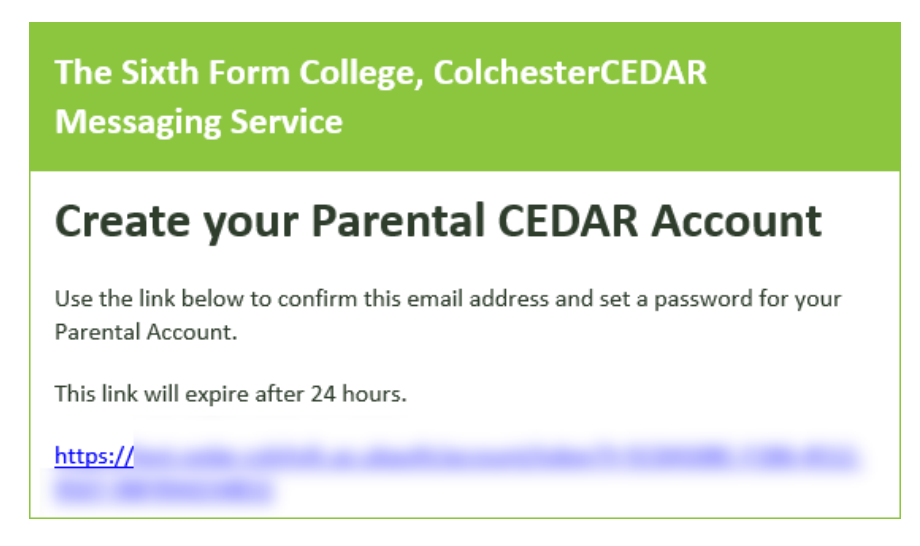

Screenshot of the confirmation email.

5. Follow the link in the email to create a new password, then click "Submit form".

| SET PARENTAL PASSWORD |   |                                                                                                    |  |
|-----------------------|---|----------------------------------------------------------------------------------------------------|--|
|                       |   | Please enter your new password, this will be used to log in to your parental account.<br>Passwords must be at least <b>10 characters</b> long. |  |
| Password              | • | Your password is common. Please try another.                                                                                                   |  |
| Confirm Password      | * |                                                                                                    |  |
|                       |   | SUBMIT FORM                                                                                                    |  |

Screenshot of the "Set Password" screen

6. You should now be able to sign in to CEDAR using your email address and new password at <u>https://cedar.colchsfc.ac.uk/auth/login</u>.